## How to edit a work request already created?

help.fracttal.com/hc/en-us/articles/25052750023437-How-to-edit-a-work-request-already-created

To edit an existing work request, first locate it in the Pending column. Once you've found it, click on the request.

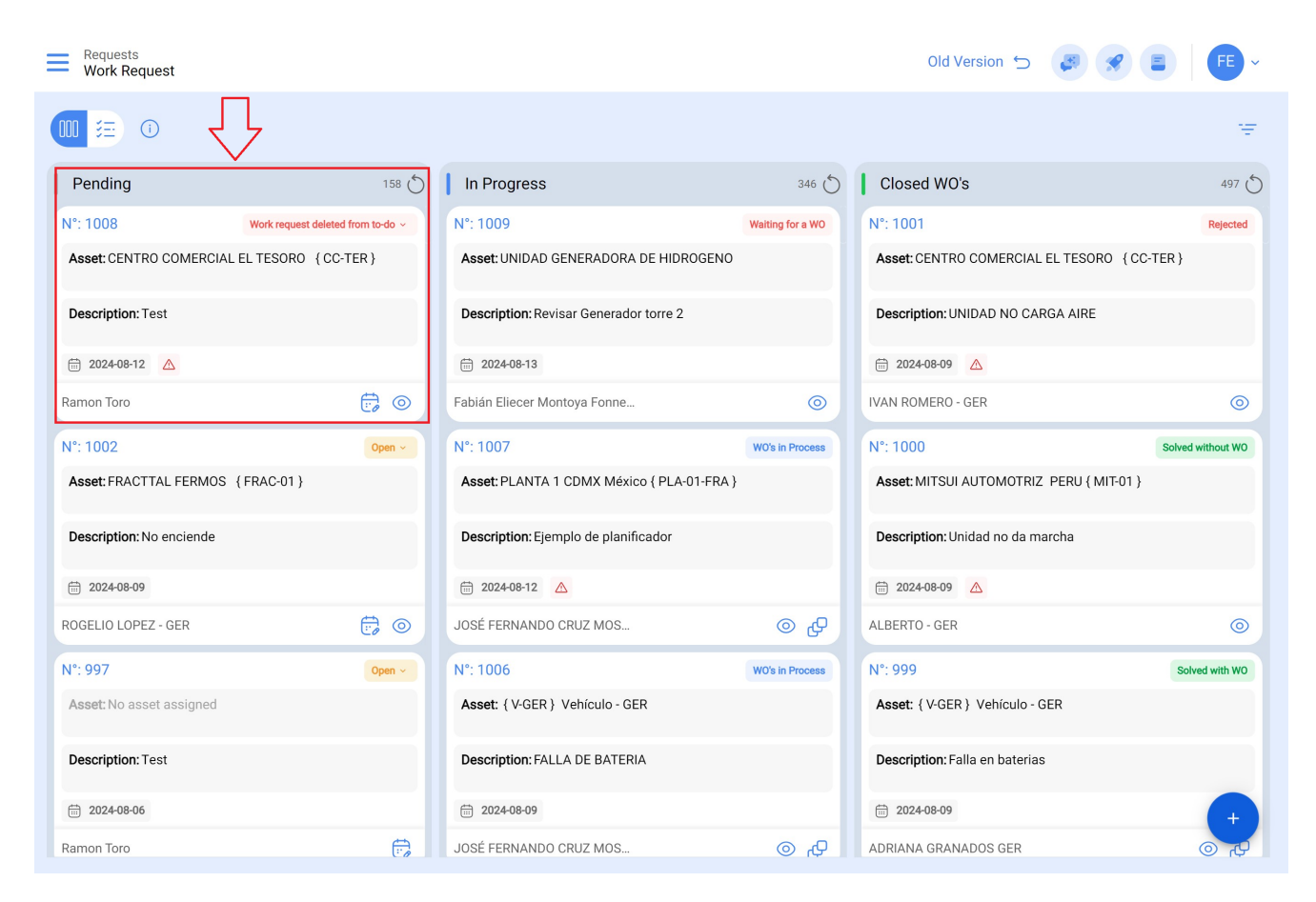

Upon clicking, you will be redirected to the next interface where the request information is located.

| Work Request                                            |                        | Old Version 🕤 🧯 👕 🗶 📳 🧱 ~             |
|---------------------------------------------------------|------------------------|---------------------------------------|
| ← REPARACION PARA CLIENTE                               |                        | Save Change Status                    |
| Work Request Number 2697<br>Work Request Status<br>Open |                        |                                       |
| Details                                                 | · ·                    | 0                                     |
| ((o)) Work Request Status                               |                        |                                       |
| Attachments                                             | VALERIA MARROQUIN      | Creation Date                         |
|                                                         | Description            |                                       |
|                                                         | Do you know the asset? | TAS ELECTRICAS { TH-52 } SAN SALVADOR |
|                                                         | Comments               |                                       |
|                                                         | C Incident date        |                                       |

## Please note the following:

- 1. Only requests found in the Pending column can be edited, as shown in the image.
- 2. The information that can be edited includes:
- Image
- Asset
- Reference
- Classification 1 and 2
- Group
- Keywords
- Status change
- Comments
- Add attachments